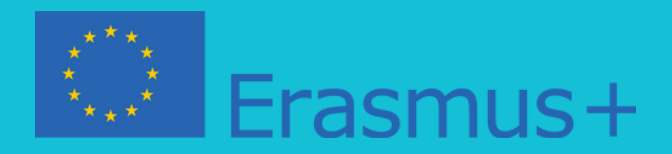

### QED DIGITAL ASSESSMENT TOOLS FOR PRACTISING, EVALUATION AND SELF-EVALUATION

### STEP BY STEP INSTRUCTIONS GUIDE FOR THE QED E-LEARNING MOODLE PLATFORM

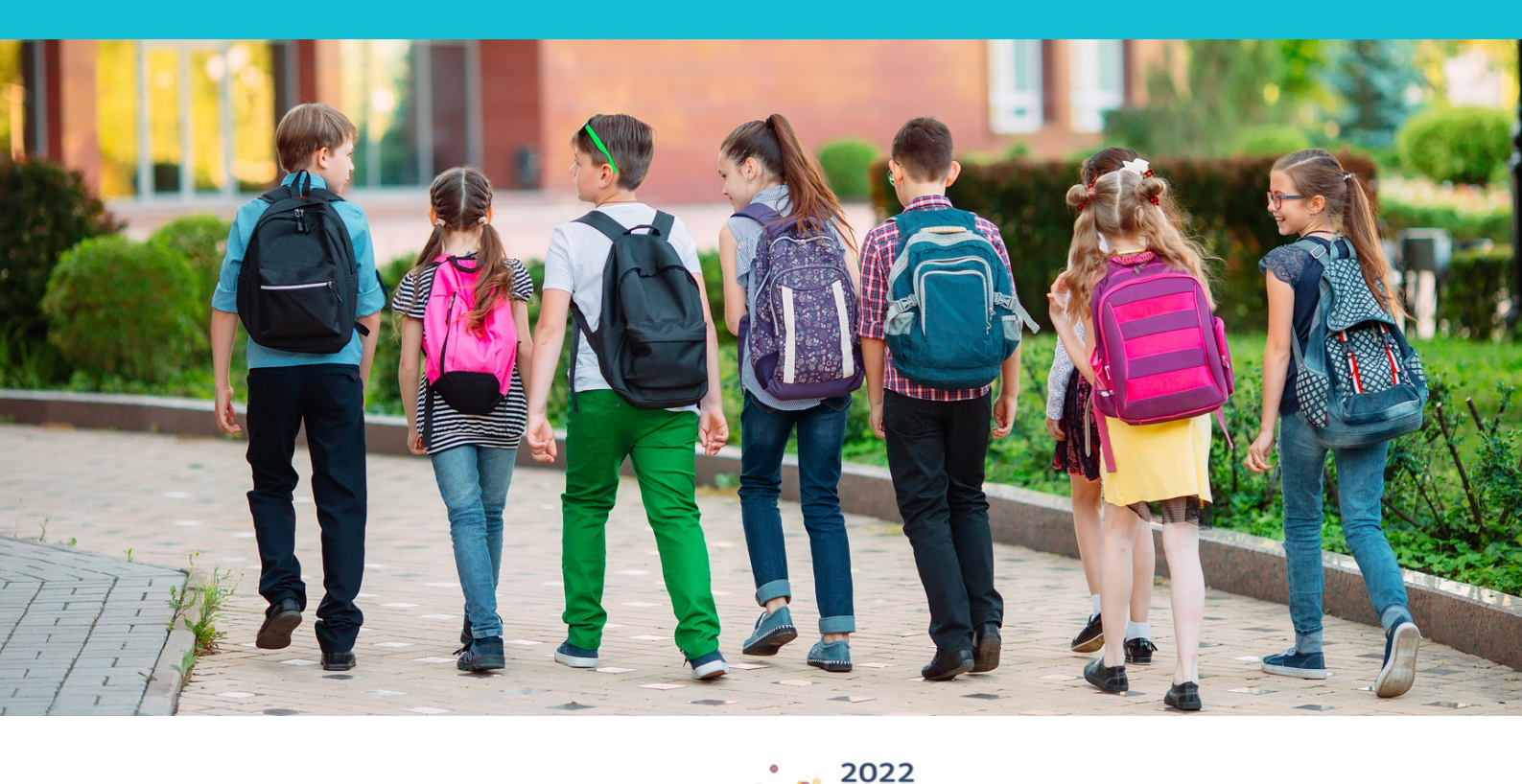

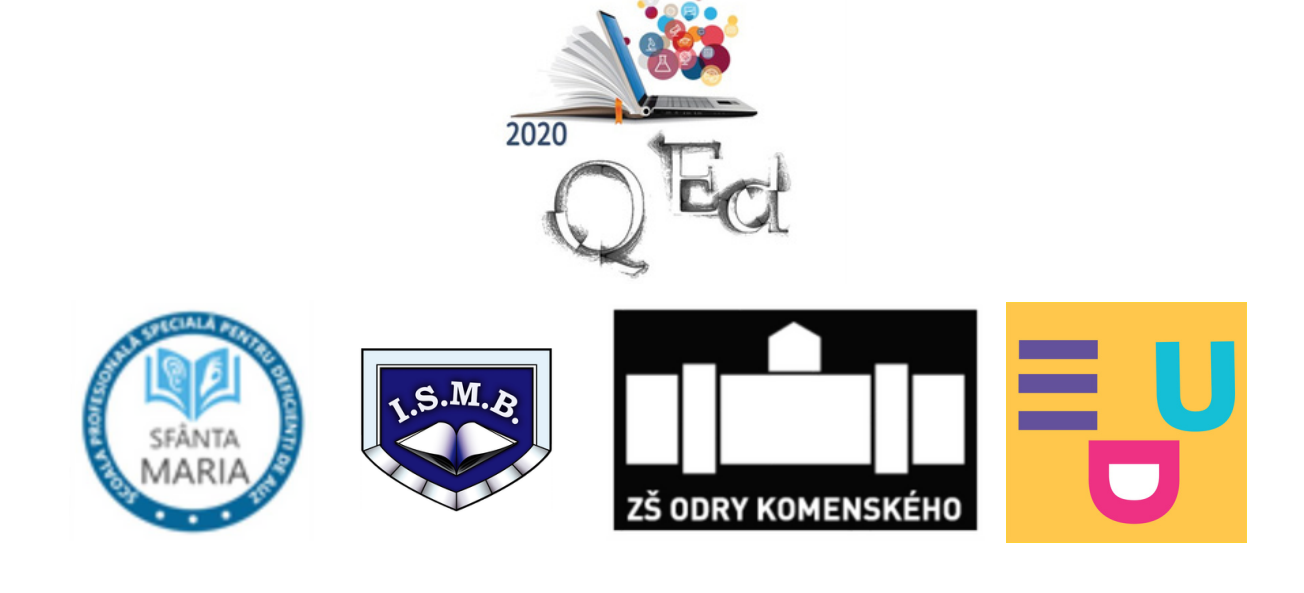

### Dear students and teachers,

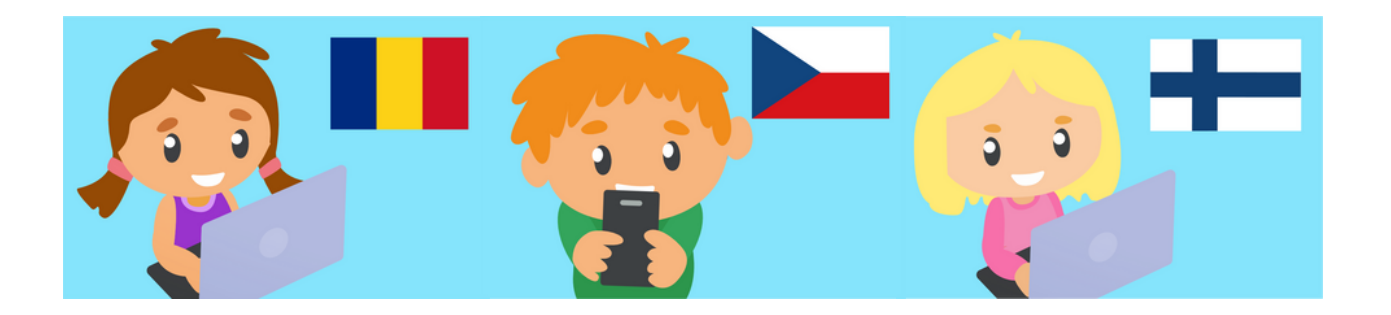

- This user guide aims to provide an overview of the teaching activity carried out through the online technology of the Moodle platform.
- The most representative aspects through which users students can carry out learning / evaluation and self-evaluation activities have been selected for detailed explanations.
- The guide includes an important number of figures, print-screens of the various work windows within the IT platform, with detailed instructions where the platform configuration is more complex.
- The web address of the platform is https://www.q-ed.eu/Moodle/moodle/ or http://www.q-ed.eu/index.php/platforma/

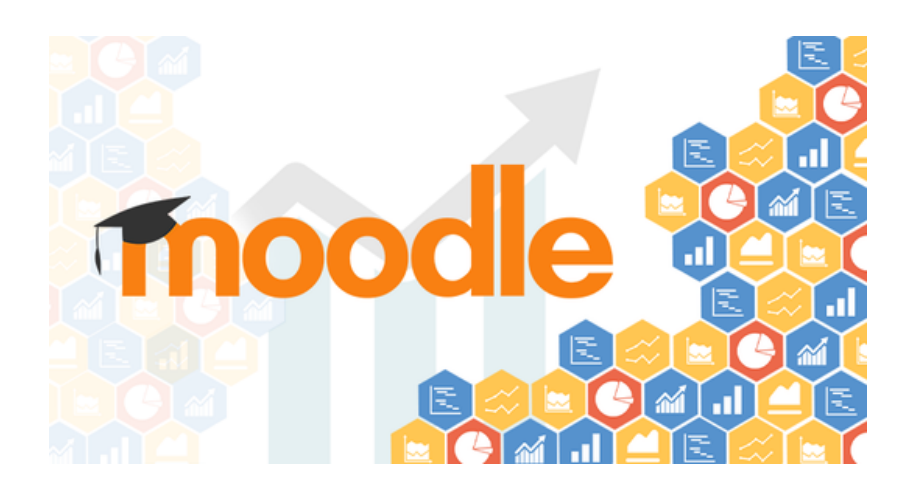

# Introduction

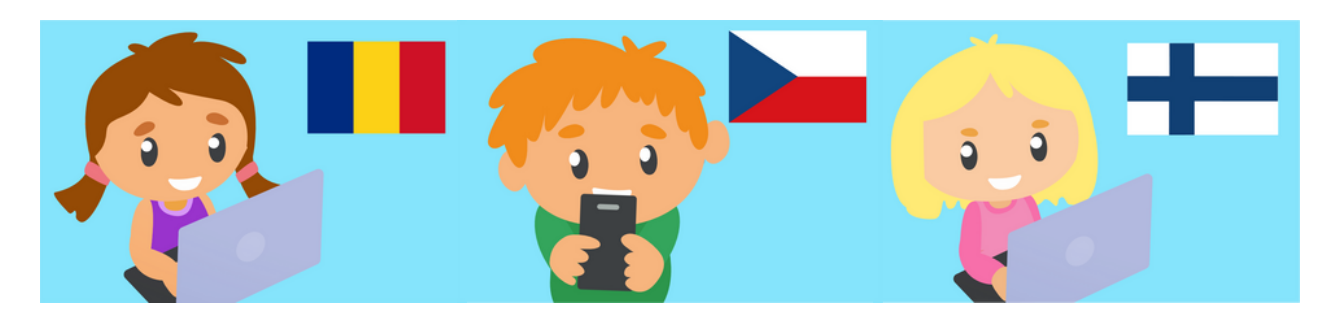

Welcome to the digital assessment Moodle platform of the Erasmus+ project <u>Q-Ed-Equalizing the chances of success</u> of pre-university students through a quality digital education.

The QEd Moodle platform includes 240 digital assessments tools for mother tongue, science, maths and English for basic education pupils in Romanian, Romanian sign language, Czech, Finnish. The platform also includes several thematic units with digital tests for the transdisciplinary reception of literary and non-literary texts. Here are a couple of aspects that make these tools truly outstanding:

- The texts for mother-tongue assessment tools have been picked up based on pupils' interests. The authors of the texts are internationally renowned and familiar to pupils.
- The topics of the assessment tools cover current and relevant themes, making learning easy to relate to life outside school. For example, the maths and science topics combine geometry, coding, map interpretation, first aid, and safety procedures knowledge.
- The maths and science assessments tools have been developed based on the curriculum requirements by experienced teachers in the project partner countries. They have created authentic texts, paying a special attention to the language used and the relevance of the content.
- The digital content in the Romanian language includes QR-codes that give access to videos in sign language, making the content accessible to students in the special education.

**Enjoy the learning!** 

# Taking a test on the QEd Moodle platform

### **STEP 1 Log in into Moodle**

Log in to Moodle at https://www.q-ed.eu/Moodle/

If you have a user login in, if not, click on the button Login as guest.

| Username            | Forgotten your username or password?                                           |
|---------------------|--------------------------------------------------------------------------------|
| Password            | Cookies must be enabled in your browser<br>Some courses may allow guest access |
| C Remember username | Log in as a guest                                                              |

#### **STEP 2 Choose a course**

Choose a Course to enter. Read all instructions for the quiz. Note any instructions about availability and number of attempts.

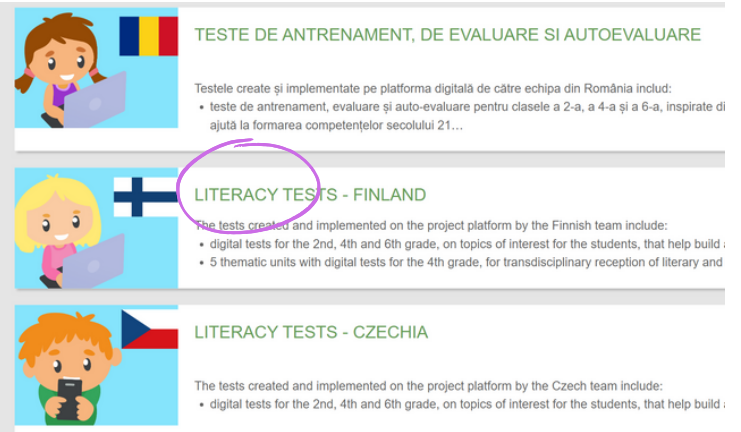

### **STEP 3 Choose a quiz**

Click on the quiz icon and on **Attempt quiz now and start answering** the questions presented on the screen.

### 2nd Grade Mathematics - English

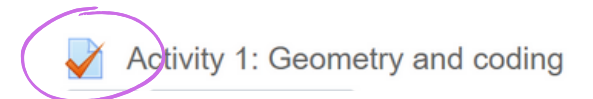

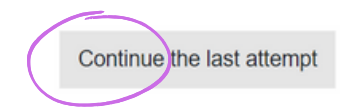

# Assessing a test on the QEd Moodle platform

### The digital tests are graded automatically

After finishing a quiz attempt, the activity is **automatically graded by Moodle.** The student can see the score received and he/she can review all the answers. The teacher has access to all the test reports.

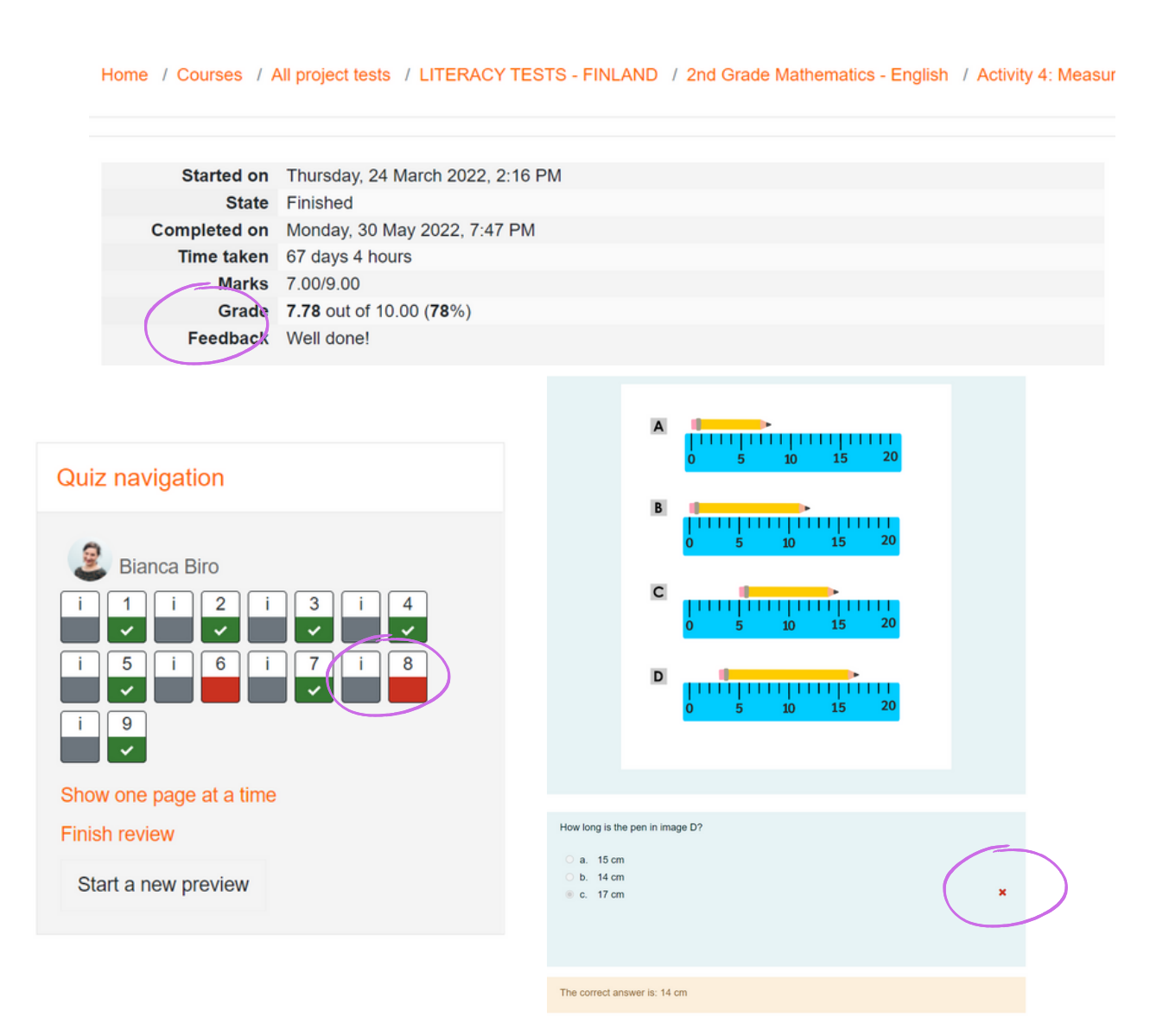

#### Summary of your previous attempts

| Attempt | State                                              | Marks / 9.00 | Grade / 10.00 |
|---------|----------------------------------------------------|--------------|---------------|
| Preview | Finished<br>Submitted Monday, 30 May 2022, 7:47 PM | 7.00         | 7.78          |
|         | Highest grade: 7.78 / 10.00.<br>Overall feedback   |              |               |

Well done!

# **Test features**

### LITERACY TESTS - FINLAND

Here / Courses / All project lests / LITERACY TESTS - FINLAND / 2nd Grade Mathematics - English / Activity 4: Measurement

Internet

Presson

Internet

Chocket he best unt of measure for the image above.

Internet

Internet

Internet

Internet

Internet

Internet

Internet

Internet

Internet

Internet

Internet

Internet

Internet

Internet

Internet

Internet

Internet

Internet

Internet

Internet

Internet

Internet

Internet

Internet

Internet

Internet

Internet

Internet

Internet

Internet

Internet

Internet

Internet

Internet

## 01

### Stimuli text or image

Each question is based on a piece of text or an illustration, that is displayed above the question. If you want to review a question later, you can click on the **Flag icon**.

03

### Types of questions

The tests include a broad range of questions types, from multiple choice, true/false, short answer, numerical, matching, and more. To move between questions, click on the **Next page** button.

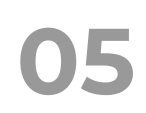

### Summary of attempt

After the last question, a window with the **Summary** of all the questions will open. You can check if you have answered to all the questions or if you have flagged questions that you still need to need. 2 QR-co

### QR-codes in sign language

The source texts and the questions in the Romanian language are accompanied by **QR codes** that give access to videos with the same content in the sign language.

04

### **Quiz navigation**

You can see where you are in the quiz by checking the **Quiz Navigation** window. A bold dark line highlights the number you are on. You can move to another question by clicking on its number.

06

### Submit all and finish

When you are ready to submit your quiz, click on the **Submit all and finish** button on the last page.

## What else do we need to know?

The e-learning platform http://www.q-ed.eu has several levels of access.

**The administrator**, has access to all courses and determines how the site looks. The administrator can also post messages of general interest on the module on the login page. All users of the platform receive these messages in their e-mail. The administrator creates courses / tests and user logins.

The teacher has full control over the tests, their administration and teaching, but cannot create student accounts.

> **Students c**an use the e-learning platform only to learn, evaluate most of the options open to teachers being hidden from them.

Do not share your Username and Password

information as the platform account is your

virtual personal space.

**Please note:** if you change the password, the new password must contain at least 8 characters, of which at least one uppercase letter, at least one lowercase letter, at least one number and at least one non-alphanumeric character (for example, Ion\_Popa101). If you have forgotten your password, you can use the Recovery password facility on the website's main page

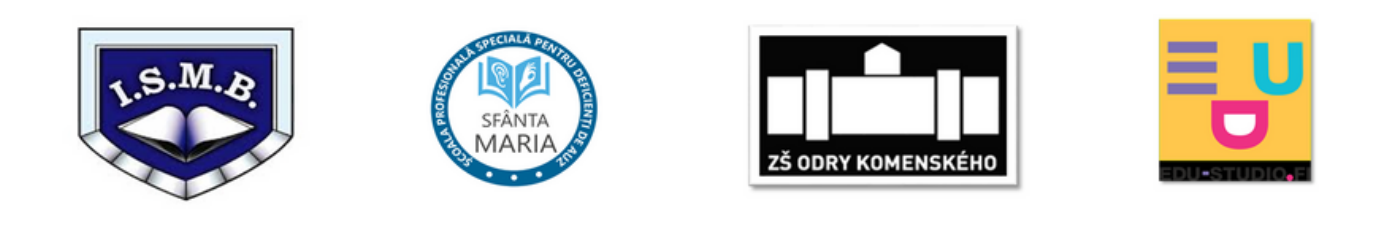

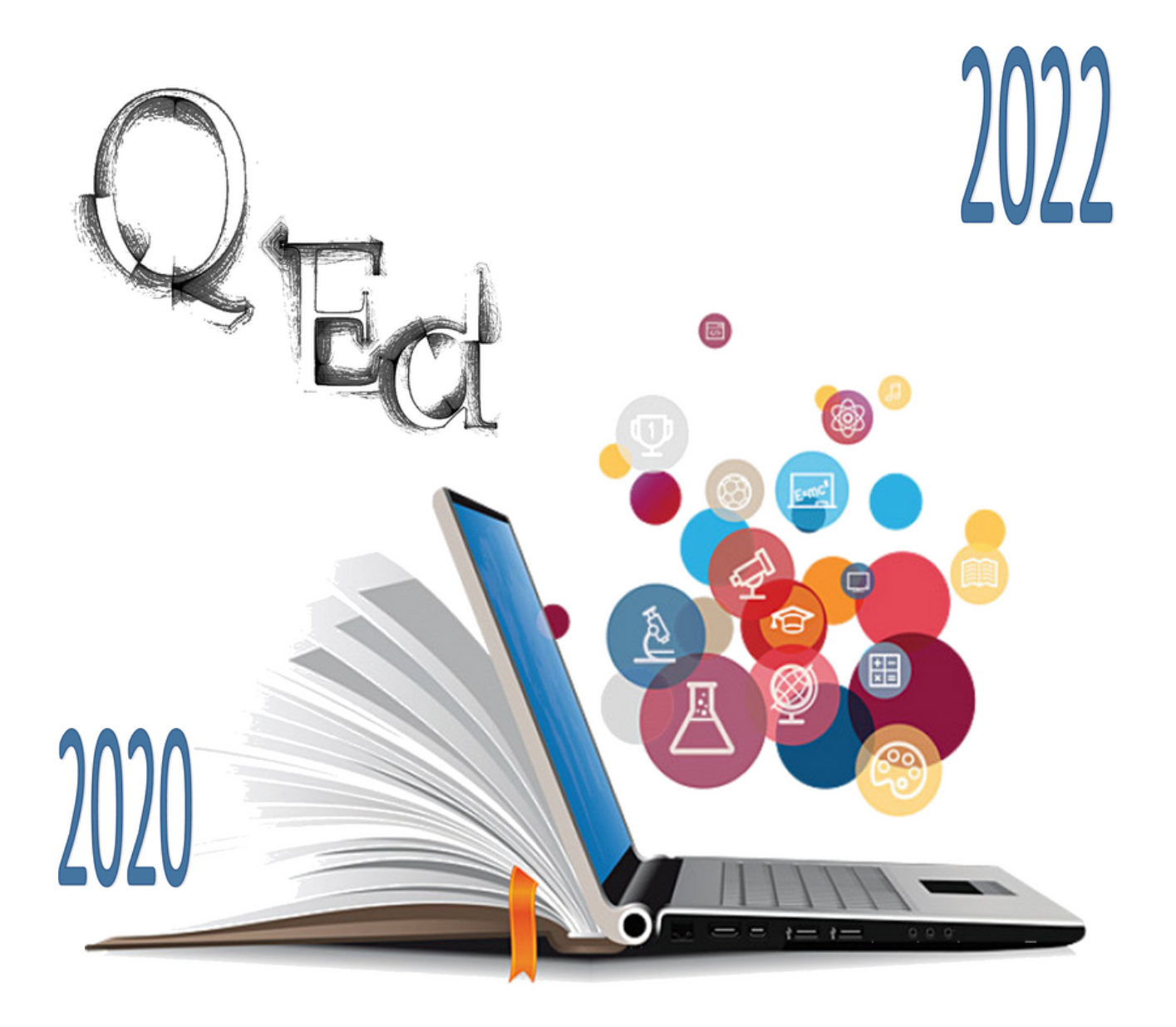

Equalizing the chances of success in life of pre-university students through a quality digital education

2020-1-RO01-KA201-080061